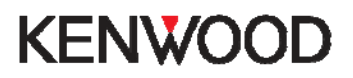

## Safety Camera Procedure via SD-Card or Micro SD-Card

Models that use Micro SD-Card are DNX5260BT & DNX520VBT other models use standard SD-Card

NB: These instructions suggest the use of third party software and database. Kenwood Electronics UK Ltd does not support, or accept liability for, this software.

In some countries the use of safety camera's are prohibited please check the legality of using any safety camera database in each country beforehand.

### Downloading custom POI's (speed safety cameras)

The blue hyperlinks below are active please click on them to go to the relevant web pages.

The first step is to download, and install, the free POI Loader software from Garmin's web-site here:

http://www8.garmin.com/products/poiloader/

Once installed the next stage is to register and subscribe to pocketgpsworld.com here: <u>http://www.pocketgpsworld.com/subscription.php</u>

Create a folder on your computer and give it a name such as 'Speed Camera Database'

Download database from here:

http://www.pocketgpsworld.com/modules.php?name=Cameras

When you get this screen:

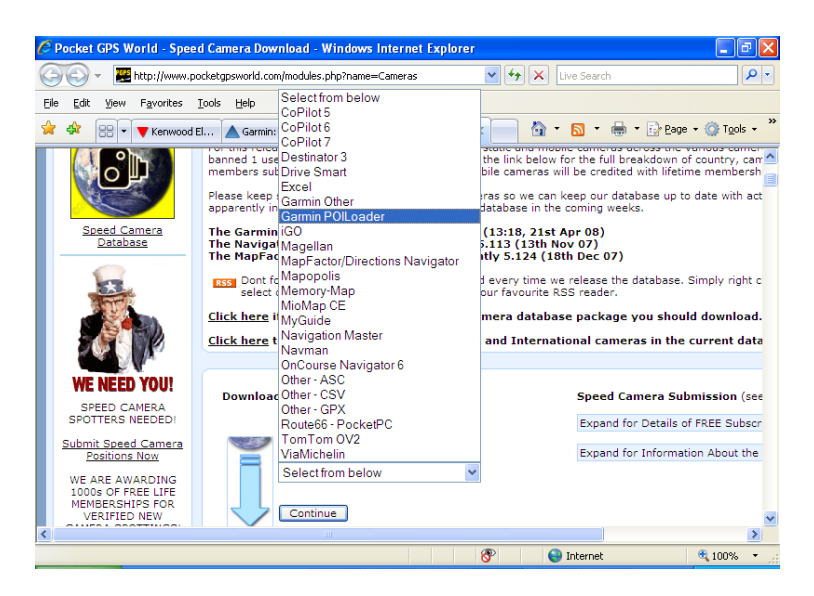

Select 'Garmin POI Loader' from the list and then press 'Continue'

# **KENWOOD**

### Then select 'UK - Consolidated by type (Gatso etc)'

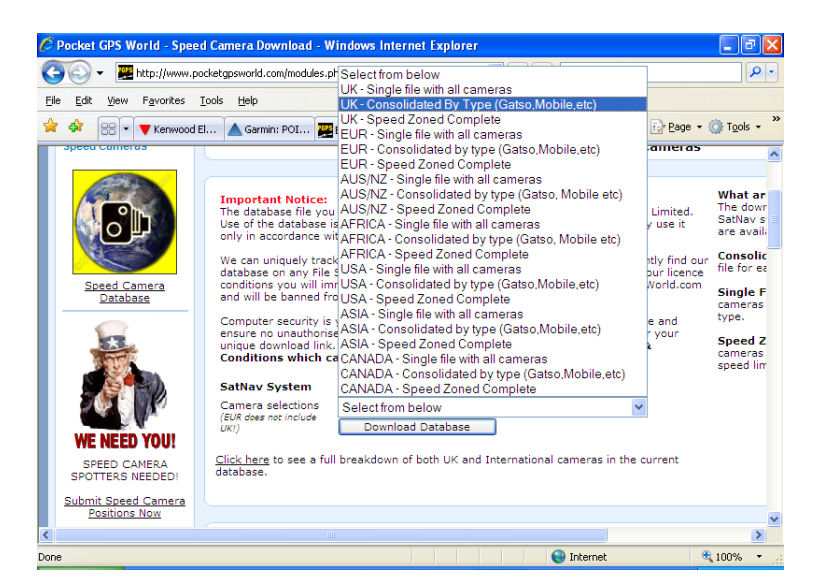

Choose to save the file to your desktop or 'My Documents'.

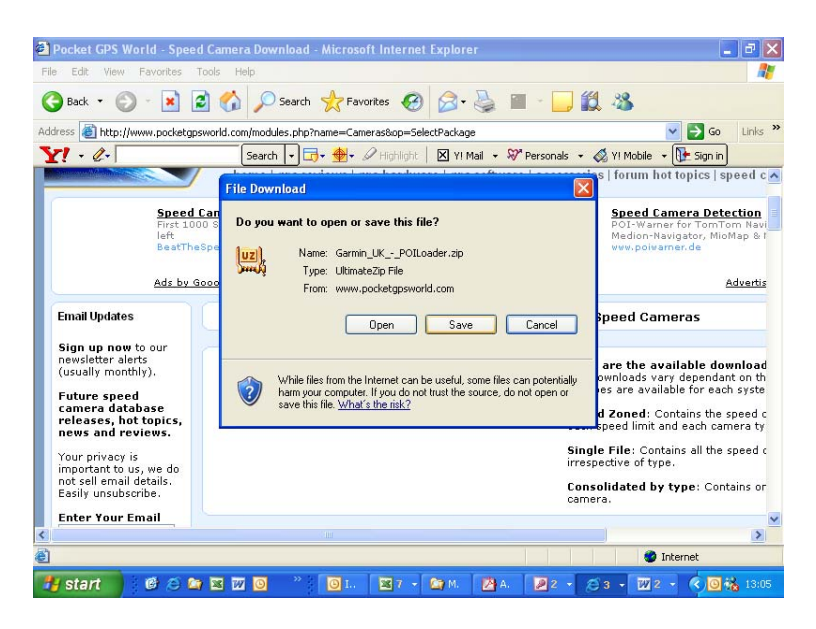

The downloaded file is a zip file. Right click on it and extract it to the folder that you created earlier – ie **'Speed Camera Database'** folder.

## **KENWOOD**

#### Transfer to SD card (or Micro SD if using DNX5260BT or DNX520VBT):

Plug a blank SD memory card into your computer or card reader and start the POI Loader software.

Select "Garmin Device" on this page:

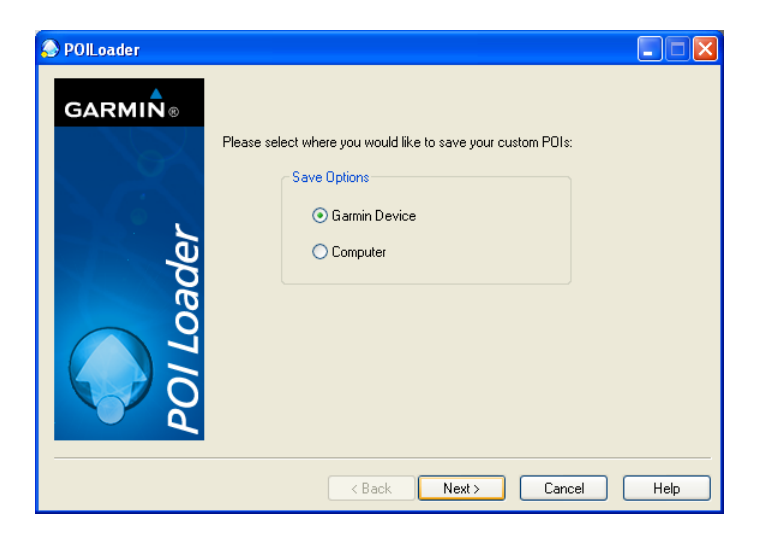

Next you will be asked to select the location of your SD card, for example "Removable Disc  $(H:\)$ "

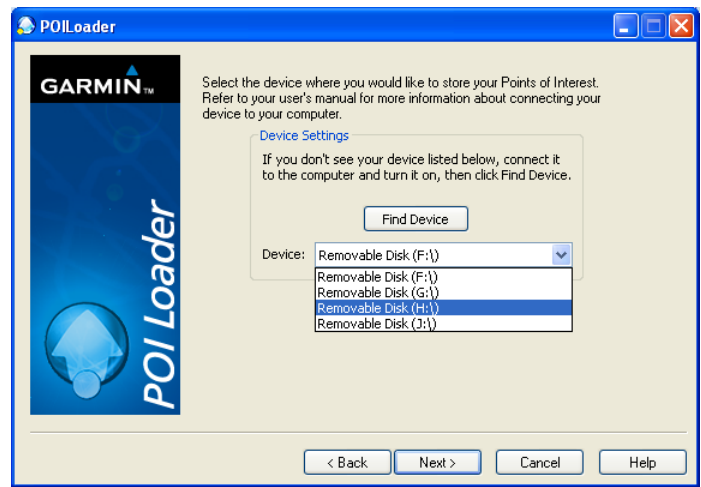

On the next screen, select "Install new custom POIs onto your device"

## **KENWOOD**

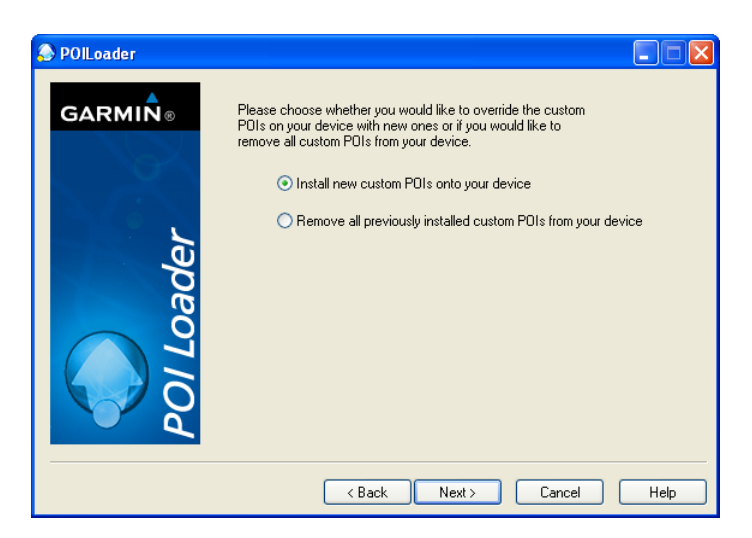

The next page will ask you where you have stored the data files.

Click "Browse" and select the new folder that you created earlier called "**speed camera database**" and change the other settings as below

| leader  |                                                                                                    |                              |
|---------|----------------------------------------------------------------------------------------------------|------------------------------|
| GARMIN® | Please select the folder where the data files can be found:<br>My Documents\speed camera database Browse                       |                              |
|         | Chose a name for the newly created custom PDI file: poi                                                                        | Set to <b>poi</b>            |
| ler     | What units should be used for distance and speed? Feet and MPH                                                                 | Set to Feet and MPH          |
| oac     | In Express mode, POI Loader will automatically<br>choose settings based on the input files. What<br>settings mode do you want? | Set to Express (Recommended) |
|         |                                                                                                    |                              |
|         |                                                                                                    |                              |
|         | < Back Next > Cancel Help                                                                                                    |                              |

Then click "Next" and the POI Loader software will create the necessary folders and files on your SD card.

### Upload POI's to your navigation system

#### Micro SD-card models DNX5260BT & DNX520VBT

Make sure display is showing **"Where To/View Map"** screen. Undo the plastic or rubber stopper that normally covers the Micro SD card slot. Insert the Micro SD card and 'click' it into place – follow on-screen prompts to upload custom

Standard SD-card

POIs.

Make sure display is showing "Where To/View Map" screen.

Flip down front and insert the SD card and 'click' it into place – follow on-screen prompts to upload custom POIs.